Questo tutorial vi guidera' all'accesso autenticato al ReGIndE. tramite Aruba Key. Suggeriamo di accedere ad internet tramite il browser Firefox ivi residente.

In tal caso saltare sino al punto 15, proseguire di seguito.

Coloro che invece vogliono avvalersi di Explorer dovranno seguire le istruzioni partendo dal seguente punto 1

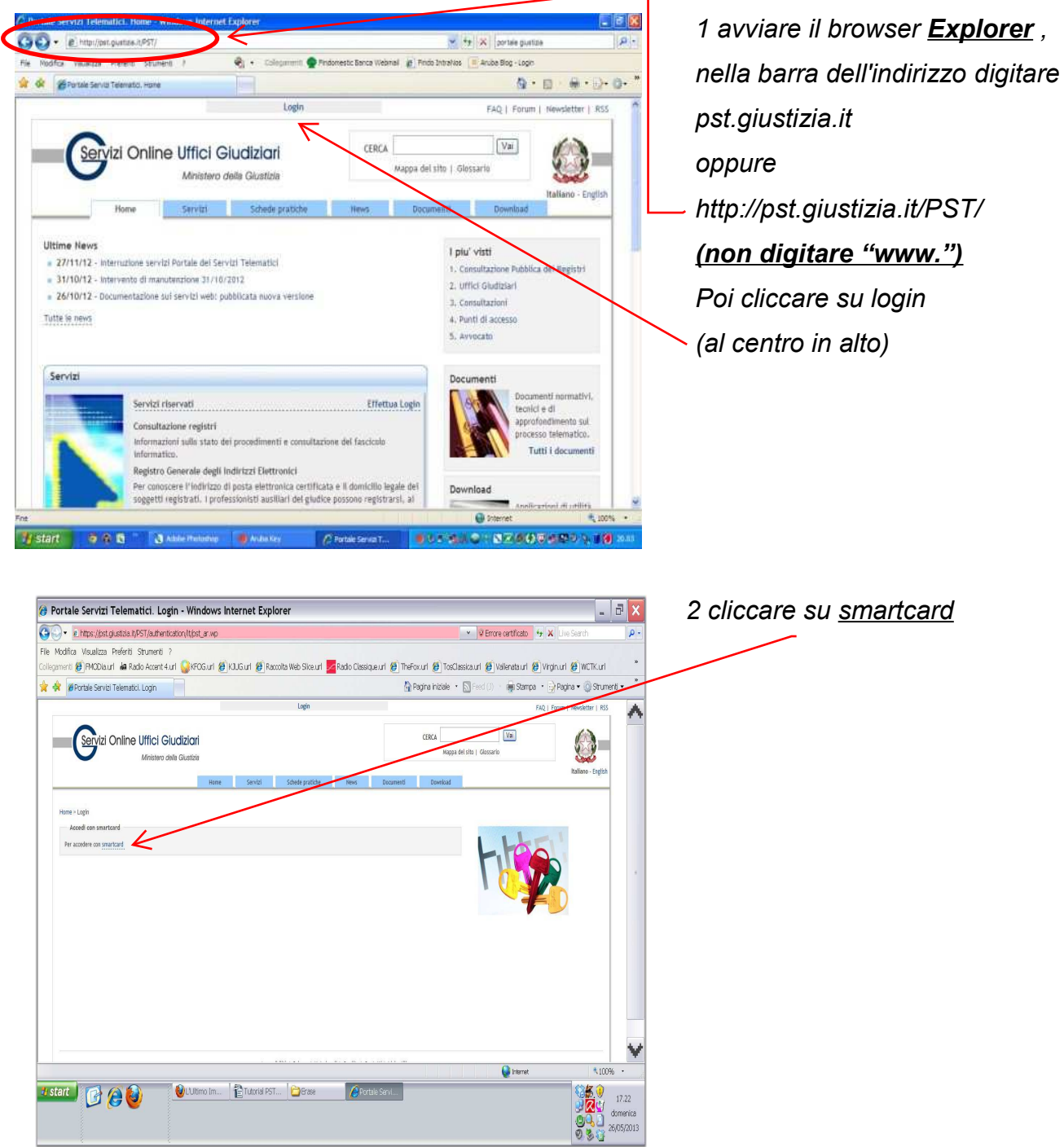

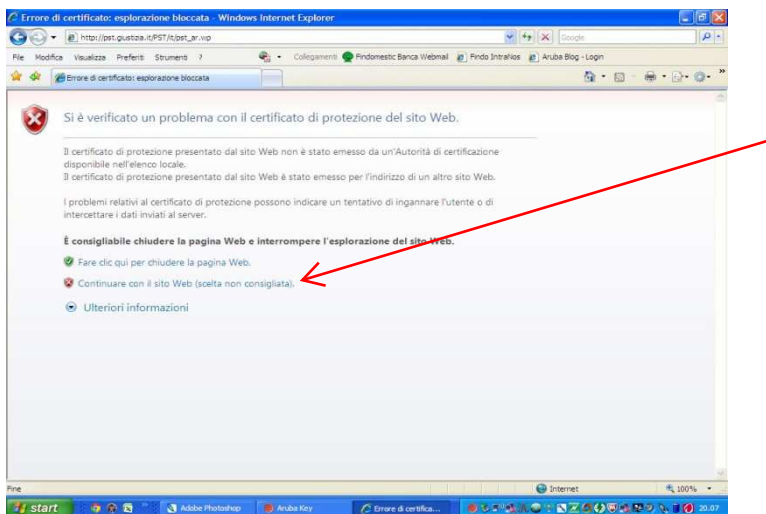

- 3 Se si apre questa finestra cliccare sull'opzione:
- Continuare con il sito Web (scelta non consigliata)

Scelta certificato digitale

4 Se si apre questa schermata, cliccare su ok

5 Si apre questa finestra....

| 100 -    | B http://www.instance.inter.inter.in | ¥ 44 × 10000                               | 10            |
|----------|----------------------------------------------------------------------------------------------------|--------------------------------------------|---------------|
| A.       | Territor://per.gusobaut/Pol/smancaro/rt/pst_ar.wpPv =vcrt                                                                                                    | T TT A LOOP                                |               |
| Modific  | ca Visualizza Preferiti Strumenti ? 🌚 Collegamenti 🔮 Findomestic Banca We                                                                                                    | bmai 😰 Findo IntraNos 😰 Aruba Blog - Login |               |
| <b>a</b> | internet Explorer: impossibile visualizzare la pagina Web                                                                                                    | 0 · 6                                      | - @ • D • Q • |
| Ð        | Internet Explorer: impossibile visualizzare la pagina Web                                                                                                    |                                            |               |
|          | Case più probabili:<br>• Nessuna connessione a Internet.<br>• Si sono verificati problemi relativi al sito Web.<br>• È possibile che nell'indirizza presente un errore di digitazione.                                                                                                    |                                            |               |
|          | Possibili operazioni:                                                                                                    |                                            |               |
|          | Diagnostica problemi di connessione                                                                                                    |                                            |               |
|          | Ulteriori informazioni                                                                                                    |                                            |               |
|          |                                                                                                    |                                            |               |
|          |                                                                                                    |                                            |               |
|          |                                                                                                    |                                            |               |
|          |                                                                                                    |                                            |               |
|          |                                                                                                    |                                            |               |
|          |                                                                                                    |                                            |               |
|          |                                                                                                    |                                            |               |
|          |                                                                                                    |                                            |               |
|          |                                                                                                    | Conternal .                                | A 1008        |

| Internet Explore     Bind and get explored       Internet Explore     Bind and get explored       Internet Explore     Bind and get explored       Internet Explore     Bind and get explored       Internet Explore     Bind and get explored       Bind and get explored     Bind and get explored       Internet Explore     Bind and get explored       Cause più probabili     Bind and get explored       Virdeos Istereget     Bind and get explored       Diagnesta probabili     Bind and get explored       Si son virdeo     Bind bettom.       Bind and get explored     Bind bettom.       Bind and get explored     Bind bettom.       Bind and | ra Usualarra Drafaciti                                                                                                    |                                                                                                    | alaramant 💼 Endonaetr Barra Wahmal 🖉 Endo Totraline 💿 Aniha Binri John |
|----------------------------------------------------------------------------------------------------|----------------------------------------------------------------------------------------------------|----------------------------------------------------------------------------------------------------|------------------------------------------------------------------------|
| Pripe ant synking<br>Gestree encourses stagettin<br>Internet Explore<br>Cause prip probabili<br>Nessuna con-<br>Sison verific<br>E possibili contensione<br>E possibili contensione<br>Dagetsca and batetoh<br>E possibili contensione<br>Dagetsca and batetoh<br>E possibili contensione<br>Dagetsca and batetoh<br>E possibili contensione<br>Diagnostica problemi di contessione<br>Utteriori informazioni                                                                                                    | Conternet Explorer: impos                                                                                                    | Elmina cronologia esplorazioni                                                                                 | § · □ - @ · □ · 0 · "                                                  |
| Internet Explor<br>Automative di Nett                                                                                                    |                                                                                                    | Fitro anti-phishing<br>Gestione componenti aggiuntivi                                                          | Line Line The Line See                                                 |
| Cause più probabili<br>I vindoso Reengort<br>Si sono verifi<br>E possibili on<br>Possibili operazione<br>Diagnostica problemi di connessione<br>O Ulteriori informazioni                                                                                                    | Internet Explore                                                                                                    | Sottoocruzone al feed<br>Individuazione feed<br>Windows I Indata                                               | pagina Web                                                             |
| Possibili corressione                                                                                                    | Cause più probabili:<br>• Nessuna conr<br>• Si sono verific<br>• È possibile ch                                                                                                    | Windows Messenger<br>Diagnostica problemi di connessione<br>Invia a perferica Bluetooth<br>Skype Click to Call | di digitazione.                                                        |
|                                                                                                    | And the second second sec |                                                                                                    |                                                                        |
|                                                                                                    | Ulteriori informi                                                                                                    | pioni                                                                                                    |                                                                        |
|                                                                                                    | Ulteriori informa                                                                                                    | abeni                                                                                                    |                                                                        |
|                                                                                                    | <ul> <li>Ulteriori informs</li> </ul>                                                                                                    | atoni                                                                                                    |                                                                        |

| Connessioni                                                               | Prog                                                                                  | rammi                                                 | Avanzate                                                            |
|---------------------------------------------------------------------------|---------------------------------------------------------------------------------------|-------------------------------------------------------|---------------------------------------------------------------------|
| Generale                                                                  | Protezione                                                                            | Privacy                                               | Contenuto                                                           |
| agina iniziale –                                                          |                                                                                       |                                                       |                                                                     |
| Per cr                                                                    | eare le sc <u>h</u> ede della p                                                       | agina iniziale, digi                                  | tare ogni indirizzo                                                 |
| sulla ri                                                                  | iga corrispondente.                                                                   |                                                       | 112-24                                                              |
|                                                                           |                                                                                       |                                                       | ~                                                                   |
|                                                                           |                                                                                       |                                                       | 34                                                                  |
|                                                                           | 16                                                                                    | 1                                                     | (                                                                   |
| L                                                                         | Pagina corrente Pa                                                                    | gina prede <u>f</u> inita                             | Pagina v <u>u</u> ota                                               |
| ronologia esplor                                                          | azioni                                                                                |                                                       |                                                                     |
| Conse                                                                     | nte di eliminare i file t                                                             | emporanei, la cror                                    | hologia, <mark>i cooki</mark> e,                                    |
| passw                                                                     | ord salvate e le infor                                                                | mazioni dei moduli                                    | Web.                                                                |
|                                                                           |                                                                                       | Elimina                                               | Impostazioni                                                        |
| icerca                                                                    |                                                                                       |                                                       |                                                                     |
|                                                                           | ·····································                                                 |                                                       |                                                                     |
| ( ) Conse                                                                 | nte di modificare le in                                                               | npostazioni di                                        | Imposta <u>z</u> ioni                                               |
|                                                                           | nte di modificare le in<br>a predefinite.                                             | npostazioni di                                        | Imposta <u>z</u> ioni                                               |
| chede                                                                     | nte di modificare le in<br>a predefinite.                                             | ipostazioni di                                        | Imposta <u>z</u> ioni                                               |
| chede<br>Conse                                                            | nte di modificare le in<br>a predefinite.<br>Inte di modificare la vi                 | npostazioni di<br>sualizzazione                       | Imposta <u>z</u> ioni<br>Impostazio <u>n</u> i                      |
| chede Conse<br>chede Conse<br>delle p                                     | ente di modificare le in<br>a predefinite.<br>ente di modificare la vi<br>pagine Web. | ipostazioni di<br>sualizzazione                       | Impostazioni<br>Impostazio <u>n</u> i                               |
| conse<br>ricerca<br>chede                                                 | nte di modificare le in<br>a predefinite.<br>Inte di modificare la vi<br>agine Web.   | ipostazioni di<br>sualizzazione                       | Imposta <u>z</u> ioni<br>Impostazio <u>n</u> i                      |
| conse<br>ricerca<br>chede<br>delle p<br>spetto                            | nte di modificare le in<br>a predefinite.<br>Inte di modificare la vi<br>agine Web.   | sualizzazione                                         | Impostazioni<br>Impostazioni                                        |
| conse<br>ricerca<br>chede<br>Conse<br>delle p<br>spetto<br><u>Col</u> ori | inte di modificare le in<br>a predefinite.<br>Inte di modificare la vi<br>bagine Web. | ipostazioni di<br>sualizzazione<br>Cara <u>t</u> teri | Impostazioni<br>Impostazio <u>n</u> i<br>Accegso facilitato         |
| conse<br>ricerca<br>chede<br>Conse<br>delle p<br>spetto<br>Colori         | nte di modificare le in<br>a predefinite.<br>Inte di modificare la vi<br>pagine Web.  | ipostazioni di<br>sualizzazione<br>Cara <u>t</u> teri | Impostazioni<br>Impostazio <u>ni</u><br>Acce <u>s</u> so facilitato |
| conse<br>ricerca<br>chede<br>Conse<br>delle p<br>delle p<br>colori        | nte di modificare le in<br>a predefinite.<br>Inte di modificare la vi<br>Juagine Web. | ipostazioni di<br>sualizzazione<br>Cara <u>t</u> teri | Impostazioni<br>Impostazio <u>n</u> i<br>Accegso facilitato         |

6 Cliccare su Strumenti, Opzioni

Internet

7 Si apre questa schermata...

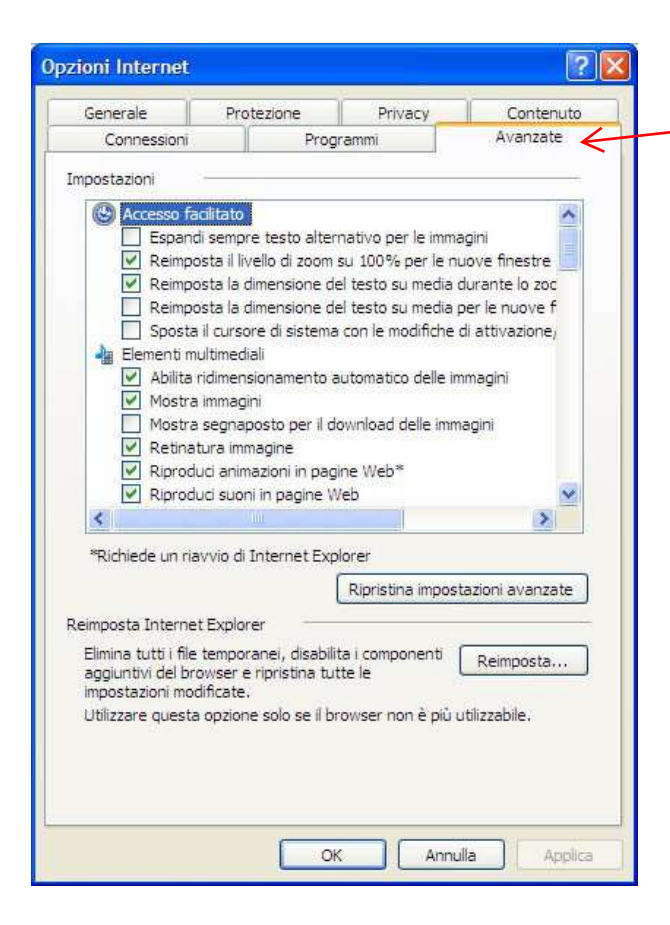

8 Cliccare su Avanzate....

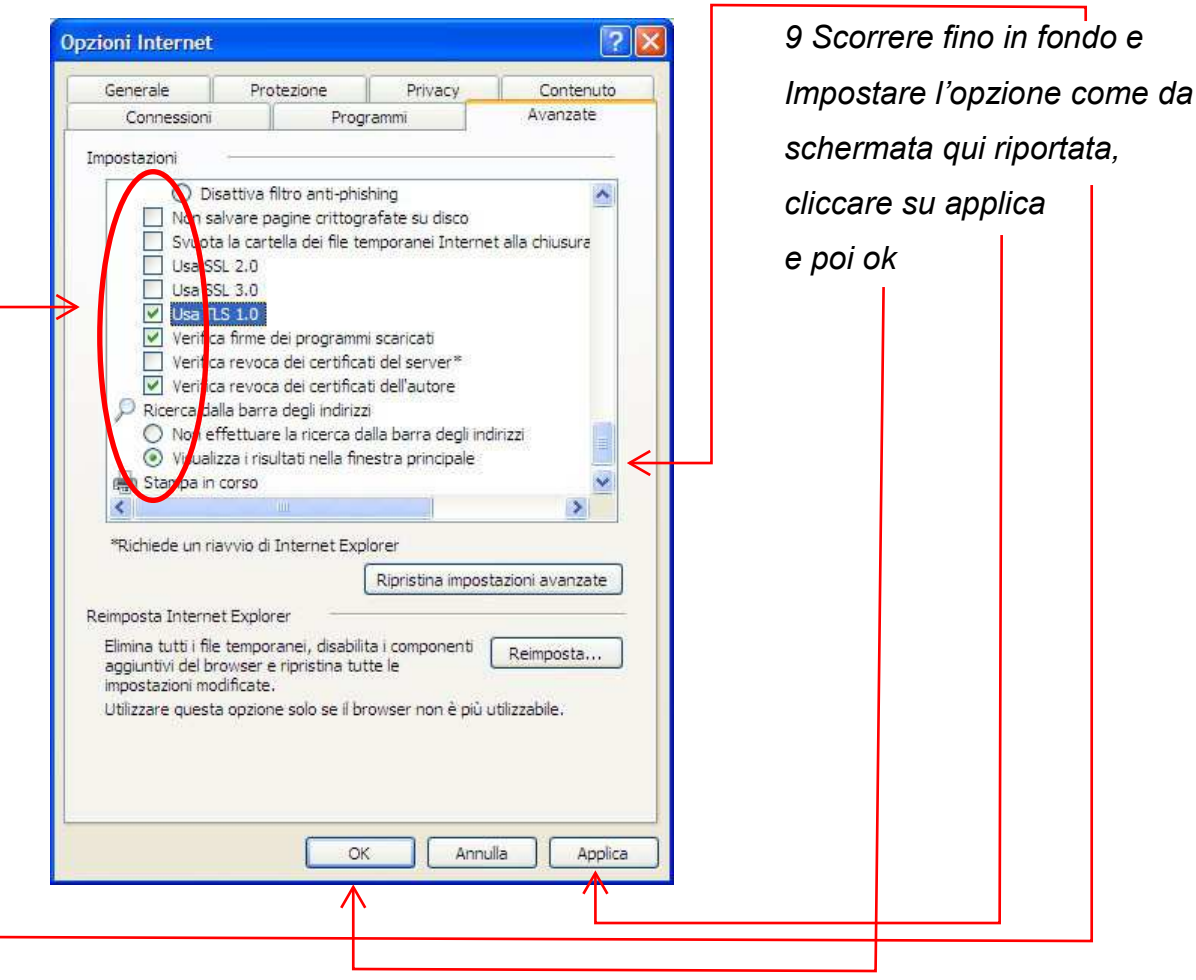

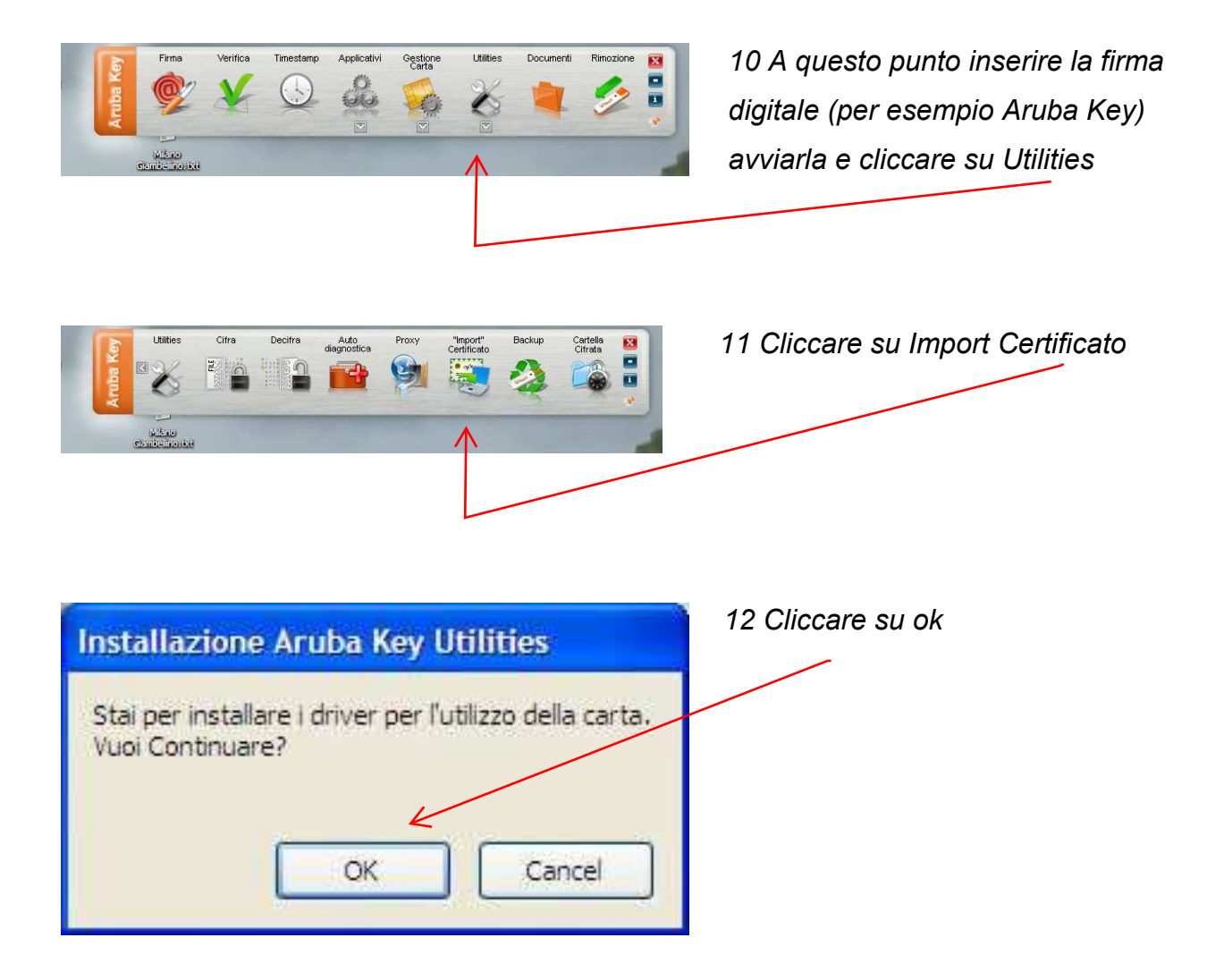

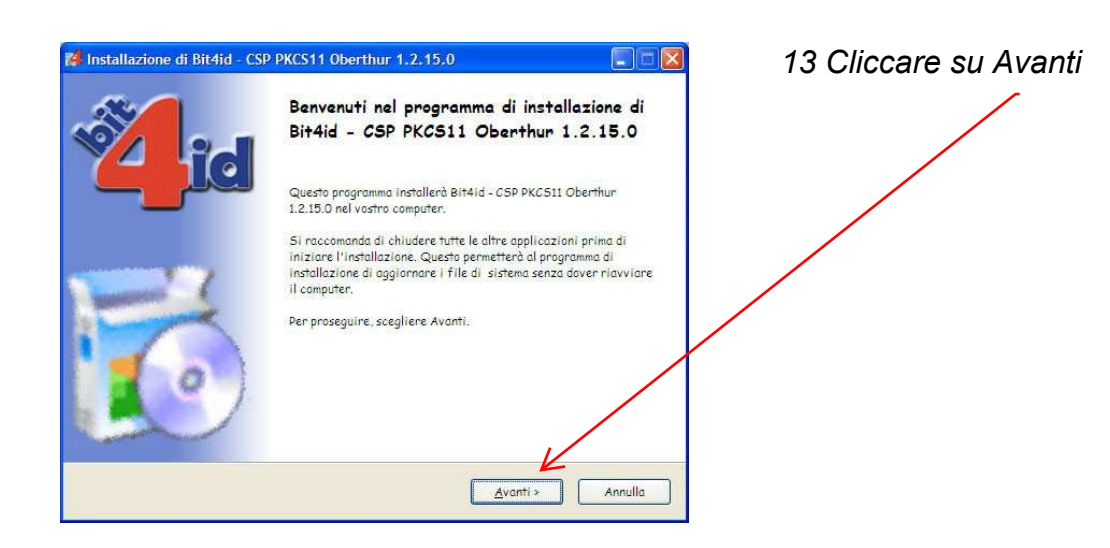

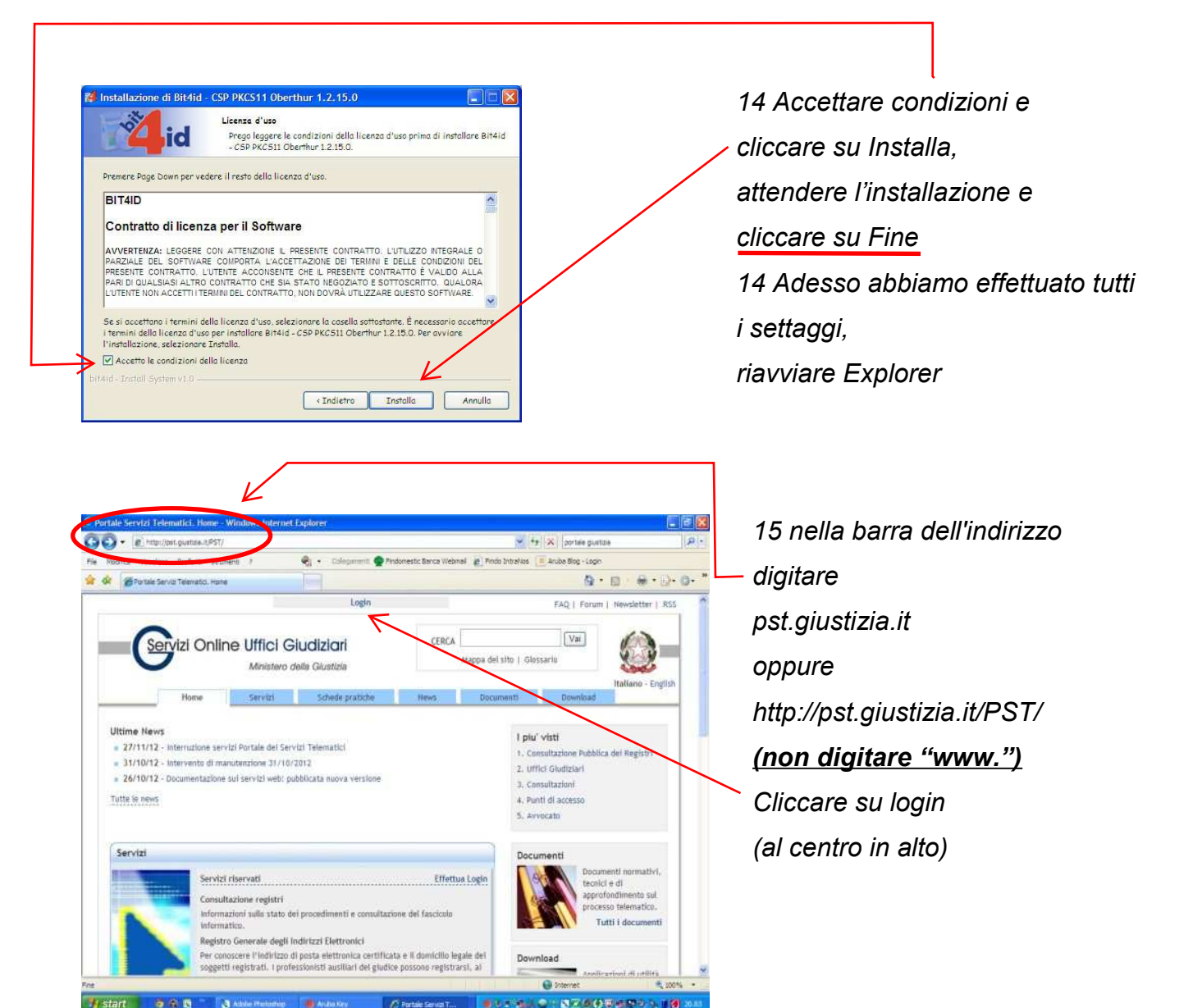

| <ul> <li>Interpret glustizia.it/PST/authentication/it/pret/authentication/it/pret/authe</li></ul> | st_ar.wp                           |               |                      |                 |                                  |                   | <ul> <li>Brone certificat</li> </ul> | 🛛 😽 🗶 Live Search   |               | ρ.  |
|----------------------------------------------------------------------------------------------------|------------------------------------|---------------|----------------------|-----------------|----------------------------------|-------------------|--------------------------------------|---------------------|---------------|-----|
| difica Visualizza Preferiti Strumenti ?<br>enti 🕖 RMODia.uri 🍓 Radio Accent 4.uri 🤐 KF                                                                                                    | OGurl 🙆 KJUG                       | G.url 🙆 Racco | olta Web Slice.url 🚪 | Radio Classique | url 🥑 TheFo                      | xuri 🙆 TosCla     | ssicaturi 🙆 Vallenatatu              | H 🕖 Virgin.url 🕖 WC | TKurl         | *   |
| 🖉 Portale Servizi Telematici. Login                                                                                                    |                                    |               |                      |                 | 🙆 P                              | Pagina iniziale 🔹 | 🔝 Feed (J) 🔹 🚔 Sta                   | mpa 🔹 🔂 Pagina 🕶 🌀  | ) Strumenti • | . " |
|                                                                                                    | Login FAQ   Forum   Neveletter   R |               |                      |                 |                                  | er   RSS          | ~                                    |                     |               |     |
| Ministero della Giudizian                                                                                                    | ri<br>a                            |               |                      |                 | CERCA Wappa del sito   Giossario |                   |                                      |                     | <u>}</u>      |     |
|                                                                                                    | Home                               | Servizi       | Schede pratiche      | News            | Documenti                        | Download          |                                      |                     | - English     |     |
|                                                                                                    |                                    |               |                      |                 |                                  |                   | F.                                   | 2                   |               |     |
|                                                                                                    |                                    |               |                      |                 |                                  |                   | F.                                   | 2                   |               |     |
|                                                                                                    |                                    |               |                      |                 |                                  |                   | P Torr                               | <b>2</b> 23         | \$100%        |     |

16 si aprirà questa schermata. Cliccare su <u>smartcard</u>

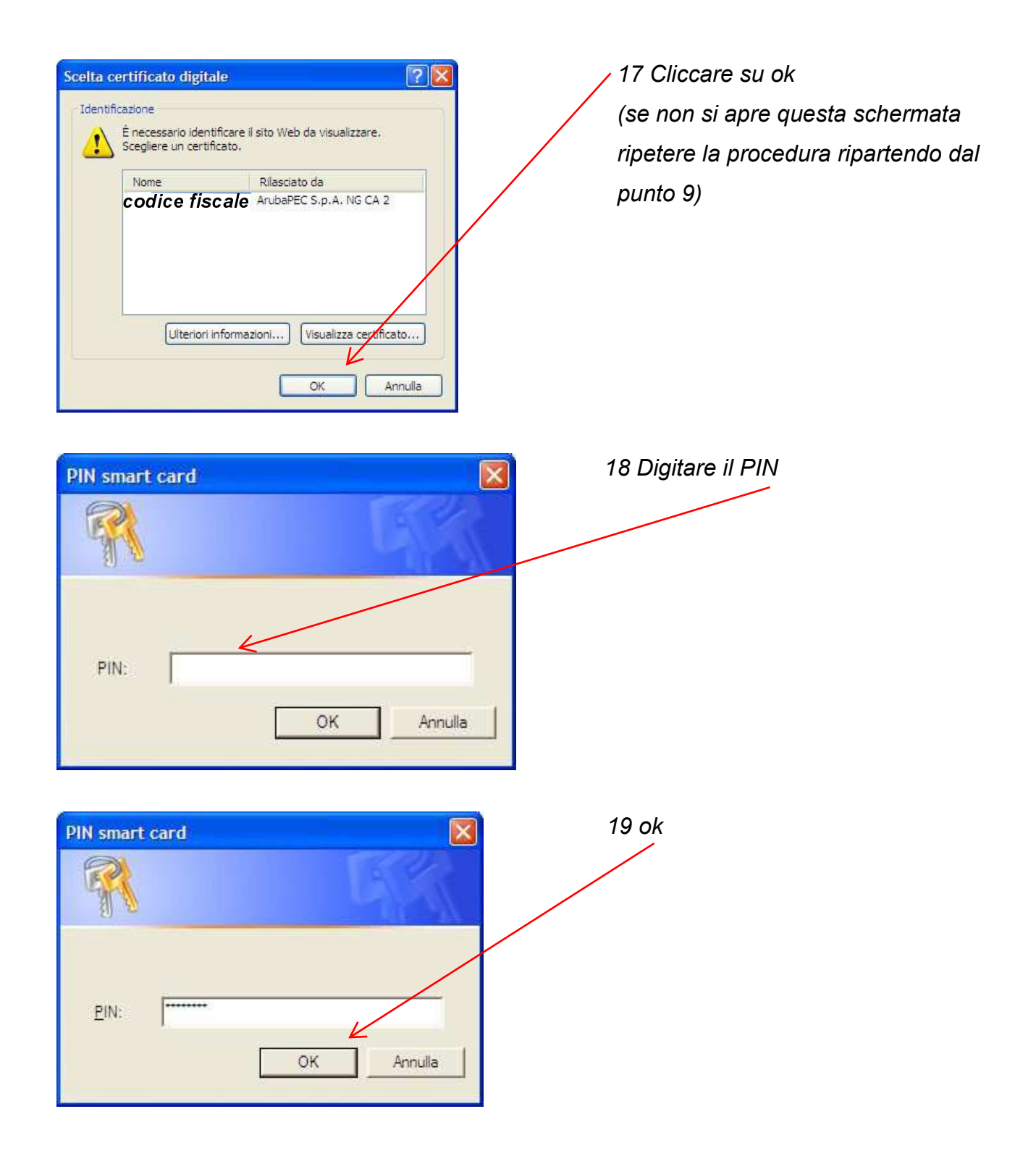

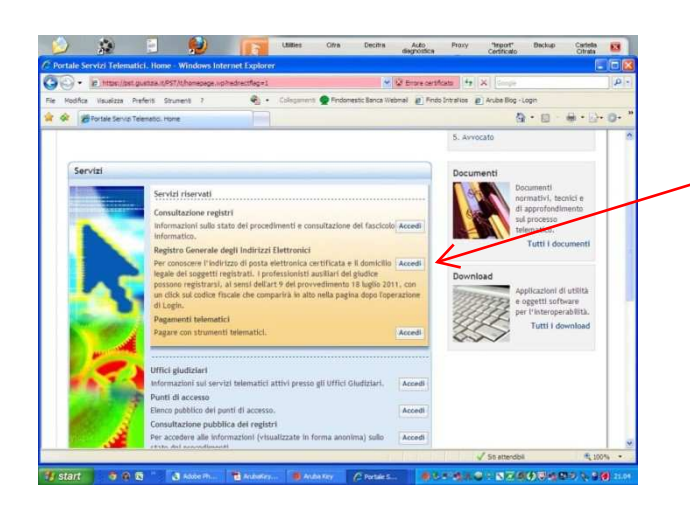

20 A questo punto, siamo autenticati nel sito, e sarà possibile consultare il ReGIndE (cliccando su accedi).

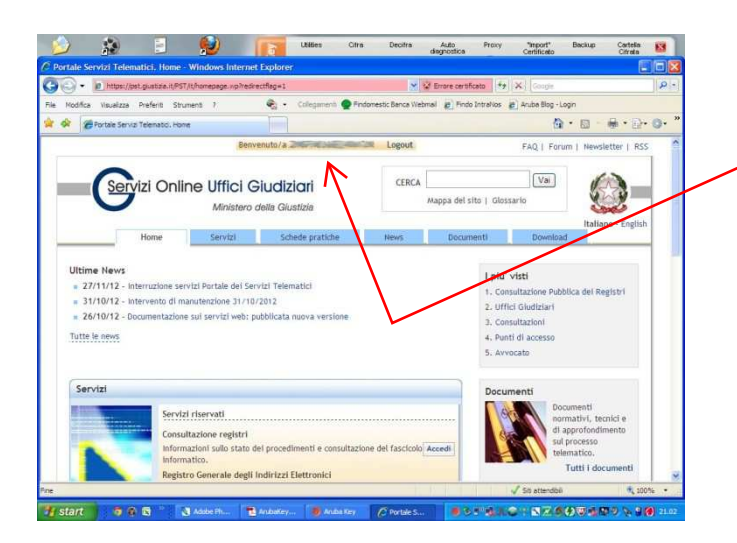

21 Chi non e' iscritto al ReGIndE potra' adesso effettuare l'iscrizione cliccando al centro in alto sul proprio codice fiscale e seguendo le istruzioni del sito stesso.

Cosa e' necessario per l'iscrizione:

Essere iscritto all'Albo dei CTU di un Tribunale,

Essere in possesso di firma digitale

Essere in possesso di PEC (Posta Elettronica Certificata)

Essere in possesso di copia informatica (in formato PDF) di una nomina o conferimento dell'incarico da parte del Giudice (tale file deve essere firmato digitalmente dal soggetto che intende eseguire la registrazione)